### Profiling

#### Michael A. Hawker

# **Benefits of Profiling**

- Easy
- Practical
- Learn about your program
- What's running where?
- Find weak spots
- Optimization

# **Roots: gprof**

- Single Additional Compilation Option
- Run program
- Get Profile

• -pg

- programname
- gprof programname

# **Profiling in Java**

- Eclipse: Test and Performance Tools Platform
- Just like any other plug-in
- Few extra options when running
- Visual Interface
- Control

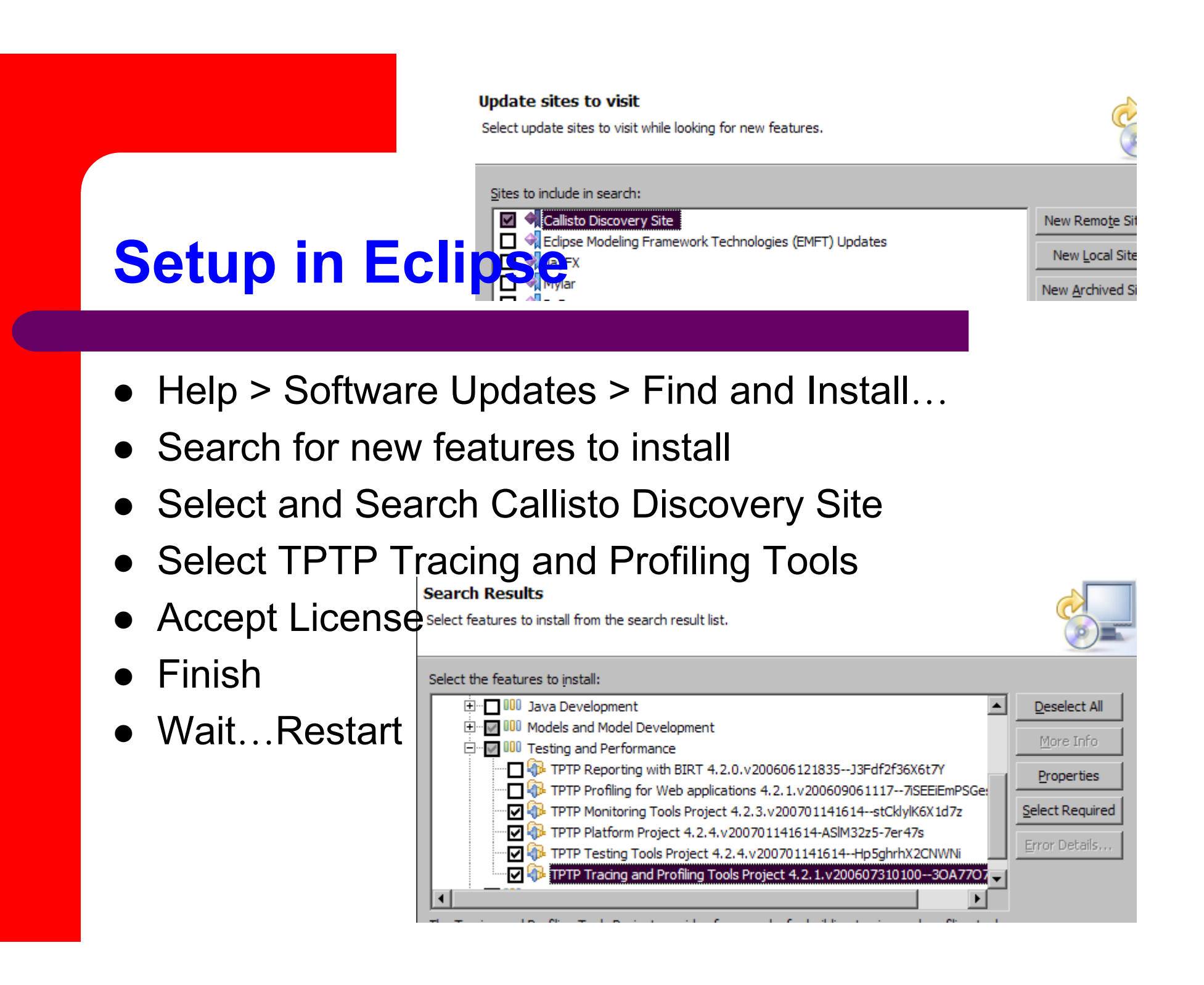

# **Using TPTP in Eclipse**

| · V: · V: · ] 🗁 🕀                                                      |                    |
|------------------------------------------------------------------------|--------------------|
| Profile As                                                             |                    |
| - Organize Favorites                                                   | ·                  |
|                                                                        |                    |
| inter himmoth/intelliger                                               |                    |
| and Personal Association                                               | 10                 |
| Cf Man My Argunents 10, Dessath C gestin                               | ation ( 3 Bonut, 1 |
| Press P2 to see a spick decorptory of the selected data collector or a | nelysts type       |
| Agent Discoverer                                                       | C Last Weines      |
| E 🔄 💯 Java Profiling (double clock to readify filters)                 | The first filler   |
| Execution Time Analysis                                                |                    |
| Wethod Code Coverage                                                   |                    |
|                                                                        |                    |
|                                                                        |                    |
|                                                                        |                    |
|                                                                        |                    |
|                                                                        |                    |
|                                                                        |                    |
|                                                                        |                    |
|                                                                        |                    |
|                                                                        |                    |
| a.                                                                     |                    |
|                                                                        | Apply Hayart       |
|                                                                        |                    |
|                                                                        | Buffe Dute         |
|                                                                        |                    |

- You now have a Profile Run Option
- Click on it, and click on your usual run target
- You now have a "Monitor" Tab
- Select The Memory and Execution Analysis Options
- Click Profile!

# **Profiling Analysis in Eclipse**

- Let your program run a while
- New Perspective
- Can Open Memory and Execution Statistics Tabs

| The second second secon | C ( Lower Contraction of the lower of the lower of the lo | and the lot of                                           | 201             | +1+ 0 4        | 6 -1 al           |
|----------------------------------------------------------------------------------------------------|----------------------------------------------------------------------------------------------------|----------------------------------------------------------|-----------------|----------------|-------------------|
|                                                                                                    | ······································                                                                                                    | Next Parts Amount that Party Stockers at Tarbara Bart 19 |                 |                |                   |
| annah. Gart Nama Hillarobbre Clark at Pla                                                                                                    | Part apr                                                                                                    | TINCHARLEN                                               | International I | TRANSITION (C) | All the Durbert L |
| Contraction of Party of Contract of Contract of Contra | <ul> <li>B (refaul panage)</li> </ul>                                                                                                    | 148                                                      | 040             |                | 10.948            |
|                                                                                                    | A \$ 306.00                                                                                                    |                                                          | . 876           |                | 1552              |
| Creative Tree Analysis                                                                                                    | II. B. Mernedi, Sent. Server 1                                                                                                    |                                                          | (25)            | - 48           | 1254              |
| U g Helestlak George                                                                                                    | IR Genelopiti                                                                                                    | 1111                                                     | 40              |                | 1.048             |
|                                                                                                    | O Genelogi III                                                                                                    | 1                                                        |                 |                | N.                |
|                                                                                                    | A B 265-200                                                                                                    |                                                          |                 |                | 748               |
|                                                                                                    | # # Parrielt.PressBrgrer                                                                                                    | .117                                                     |                 | 101            | PIER.             |
|                                                                                                    | in # Matrice lookhanage mate in                                                                                                    |                                                          |                 |                | 294               |
|                                                                                                    | 9 Michael Part                                                                                                    | 1942                                                     | 1947            |                | 1440              |
|                                                                                                    | O faafbei                                                                                                    |                                                          |                 |                | 276               |
|                                                                                                    | O henoby                                                                                                    |                                                          |                 |                |                   |
|                                                                                                    | 9 ATHONOTHIN                                                                                                    |                                                          |                 | - 10           |                   |
|                                                                                                    | Cit Ster Transmit                                                                                                    |                                                          |                 |                | 214               |
|                                                                                                    | 0 19463181                                                                                                    |                                                          |                 |                |                   |
|                                                                                                    | O Shartov                                                                                                    |                                                          |                 |                |                   |
|                                                                                                    | O Sectorized                                                                                                    |                                                          |                 |                |                   |
|                                                                                                    | O Parallel                                                                                                    |                                                          |                 |                |                   |
|                                                                                                    | 9.45409029                                                                                                    |                                                          |                 |                |                   |
|                                                                                                    | B B Astract. Cars Astra Per Life                                                                                                    | -                                                        |                 |                | 107               |
|                                                                                                    | and a subset of the second second sec |                                                          |                 |                |                   |
|                                                                                                    | S Control of the later                                                                                                    | 1                                                        |                 |                |                   |
|                                                                                                    | O Leader                                                                                                    |                                                          |                 |                |                   |
|                                                                                                    | O services and                                                                                                    |                                                          |                 |                |                   |
|                                                                                                    | Contraction Contractions of                                                                                                    |                                                          |                 |                |                   |
|                                                                                                    | C The second state                                                                                                    |                                                          |                 |                |                   |
|                                                                                                    | C mile states and                                                                                                    |                                                          | - 2             |                |                   |
|                                                                                                    | C Description                                                                                                    |                                                          |                 |                |                   |
|                                                                                                    | O testimet                                                                                                    | N.                                                       |                 |                |                   |
|                                                                                                    | O heaters.                                                                                                    | 2                                                        |                 |                |                   |
|                                                                                                    | a a second and                                                                                                    | 100                                                      |                 |                |                   |
|                                                                                                    | Children (Carlook)                                                                                                    | -504                                                     | 100             |                | T1986             |
|                                                                                                    | O temport tertain                                                                                                    | 110                                                      | 100             |                |                   |
|                                                                                                    | of Persences ranges                                                                                                    |                                                          |                 |                |                   |

# **Drawbacks to Profiling**

- Short Samples can be inaccurate
- Profiling slows down actual performance with monitoring
- Still good approximation of what's taking the most time
- Initialization is included in your stats, be careful

### END

#### Any Questions?